## Install and Activate the Qualpay Gravity Forms Plugin Last Modified on 06/20/2023 12:43 pm PDT

After downloading the Qualpay plugin, follow the steps below to install and activate it on your online store.

- 1. Log into your WordPress admin dashboard.
- 2. Select *Plugins -> Add New*.
- 3. Click Upload Plugin.
- 4. Click *Choose File*. Select the previously downloaded Qualpay plugin file.
- 5. Click *Install Now*.
- 6. Click Activate Plugin.

The message "Plugin installed successfully" is displayed when the installation and activation of the Qualpay plugin are complete. You will now need to <u>configure the plugin</u> itself.